# 附件:【简易使用手册】

# 中国知网简介

中国知网是中国知识基础设施工程的简称,英文缩写为 CNKI。

CNKI 工程于 1995 年在清华大学正式立项,在政府及社会各界多方努力下,建成了世界 上全文信息量规模最大的 "CNKI 数字图书馆",是以实现全社会信息资源共享为目标的 国家出版重点工程。

全球学术快报 2.0 是中国知网整合 WEB 端和移动端服务平台的所有技术,基于世界知识 大数据倾力打造的多终端全球学术文献传播、扩散和利用平台,使读者在"世界知识大 数据"中快速地、精准地、个性化地找到相关的优质文献。

#### 中国知网知识资源总库

全球学术快报 2.0 深度整合海量的中外文文献,包括 90% 以上的中国知识资源,如:期刊、学位论文、会议论文、报纸、年鉴、专利、标准等资源类型,以及来自 65 个国家和地区的 700 余家机构的 7.5 万余种期刊(覆盖 SCI 的 90%,SCOPUS 的 80% 以上)、图书等资源,累计中外文文献量逾 3 亿篇。

一、在校园网环境下登陆中国知网的官方网站,网址为:

<u>https://www.cnki.net/</u>,点击"登录" → "中 IP 登录",即可登录。

|                     |                          |                               | 旧版入口 手机                      | 钣 ENGLISH                           | 充值 会员                | 帮助 个人/机构馆 我的CNK | 欢迎 登录       |  |  |
|---------------------|--------------------------|-------------------------------|------------------------------|-------------------------------------|----------------------|-----------------|-------------|--|--|
|                     |                          |                               |                              |                                     |                      | 会员登录            | 立即注册(       |  |  |
|                     | 主题▼                      | 中文文献、外文文献                     |                              |                                     |                      | 各 请输入用户名/邮箱/手机号 | /           |  |  |
| 索                   | 🛛 学术期刊                   | 🗹 学位论文 🛛 🗹 😒                  | 议 🔽 报纸                       | ■年鉴                                 | ■专利                  | 合 请输入密码         |             |  |  |
| ā                   | ☑ 图书                     | ☑ 学术辑刊 法律法规                   | 政府文件                         | 企业标准                                | 科技报告                 | ✓ 自动登录          | 找回密         |  |  |
| <b>远</b> 知识管        | 理平台                      | 研究学习平台                        |                              |                                     |                      | 登录              | 校外访问>       |  |  |
| <b>社科创新</b><br>科学研究 | <b>新服务<sup>new</sup></b> | 知网研学平台<br>研究生本科生高<br>中职学生中学生个 | 大数:<br>照学生 专利分<br>人终身学习者 学者勇 | <b>据研究平台</b><br>〉析 学术图片<br>『新春格 翻译助 | 统计数据  学<br>手  CNKI产Y |                 | <u>報</u> 題表 |  |  |

#### 二、文献检索

常用检索方式:一框式检索、高级检索、出版物检索。

### 【1】一框式搜索

确定检索范围─→选择检索项─→输入检索词

| - 10 AP | Ki华圆知词<br>www.cnki.net<br>识基础设施工程              |                                            | IESS入目 版本 充蕴 帮助 个人们构馆 我的CNKI 欢迎 zm13247 ◇ 个人登录 ◇                                                                                                    |
|---------|------------------------------------------------|--------------------------------------------|----------------------------------------------------------------------------------------------------|
|         |                                                |                                            |                                                                                                    |
|         | 文献检索                                           | 主题▼                                        | 人工智能 3 输入关键词          。         家校会 ><br>出版物出表 >                                                                                                    |
|         | 知识元检索                                          | 主题                                         |                                                                                                    |
|         | 引文检索                                           | 2                                          | ● 簡频 ● 会议 ● 教纸 ● 年盛 ● 专利 ● 标准 ● 成果<br>去现 政府文件 企业标准 科技报告 政府采购 1 确定 检索范围                                                                                                    |
|         |                                                | 择 <sub>篇名</sub><br>检 <sub>全文</sub><br>索(++ | 田の学习でムーーーーーーーーーーーーーーーーーーーーーーーーーーーーーーーーーーーー                                                                                                    |
| 1J      |                                                | 项 <sub>第一作者</sub>                          | リルチットローク マビスリンド                                                                                                    |
| 农       | 林牧渔、卫生、科学研究<br>业 食品 医疗 药业 公共<br>关检验 生态环境 水利 气。 | 通讯作者<br>作者单位<br>基金                         | 知网研学平台         大数据研究平台         新型冠状病毒路炎 (OA)         1000           研究生         本料生         高駅学生         专利分析         学术题片         统计数据         学术热点         党政/红色专题           中駅学生         中人终身学习者         学者库         表格         翻译称手         第二次の二、         第二次の二、         第二次の二、         第二次の二、 |
| 建       | 筑、能源、冶炼、交通运                                    | 摘要                                         | 物同研究平台 在线数学服务平台 科研项目申报信息库 新思想长征 军史 抗战 辛亥 不忘初心                                                                                                    |

# 【2】高级检索

高级检索可实现多个检索条件间的逻辑匹配以达到更加精准的检索。 选择检索范围—→明确文献分类—→输入检索条件

| 献分交                                                                                                    | AND       Image: Display       Bigging: Display       Cate of the stamp of the stamp of th |                                                                                            |
|----------------------------------------------------------------------------------------------------|----------------------------------------------------------------------------------------------------|--------------------------------------------------------------------------------------------|
| <ul> <li>         並远 清除         <ul> <li>                  基础科学                  工程科技 I 編                  工程科技 I 編                  工程科技 I 編                        工程科技 I 編</li></ul></li></ul> |                                                                                                    |                                                                                            |
| <ul> <li>□ 农业科技</li> <li>□ 医药卫生科技</li> <li>□ 哲学与人文科学</li> <li>□ 社会科学 I 編</li> </ul>                                                                                                    | □网络首发     □増強出版     □数据论文     □基金文献     ☑ 中英文扩展     □同义词扩展       时间范围:     发表时间     2020-01-01     □ **     2020-10-15     □     更新时间     不限 ∨                                                                                                    | 一个字节,优先级需用英文半角括号确定。<br>若检索词本身含空格或*、*、*、0、/、%、=<br>等特殊符号,进行多词组合运算时,为遍免歧义,须将检索间用英文半角单引号或英文半角 |
| □ 社会科学 Ⅱ 編<br>□ 信息科技<br>□ 经济与管理科学                                                                                                    | <b>重苦条件</b> 检察                                                                                                    | xol号引起来。     1 选择文献范围     例如:     (1)      第5代素项后编入: 神经网络*自然语                              |

# 【3】出版物检索

出版物检索主要针对期刊、博硕士学位论文、会议、报纸、年鉴和工具书等出版物的导航系统。

出版来源导航的选择一→选择学科分类一→输入检索词

|   | <b>EXAMPLE N</b><br>WWW.cnki.n<br>中国知识基础设施工 | 州<br>在<br>程 | 出版来源导航 ▲<br>出版来源导航                                               | 科 14 新闻 1 新 1 新 1 新 1 新 1 新 1 新 1 新 1 新 1 新 | 習能"                      | 2.飯来源检索 → |
|---|---------------------------------------------|-------------|------------------------------------------------------------------|---------------------------------------------|--------------------------|-----------|
| 0 | 出版来源导航 > 学科导航                               | <b>亢</b>    | ■ 期刊导航<br>学术辑刊导航<br>学位振系单位导航                                     |                                             |                          |           |
| ~ | 学科导航                                        |             | 会议导航<br>4241日計 <b>1 选择</b>                                       | 出版来源导航 最近                                   | 浏览                       | 介绍 ~      |
|   | 基础科学                                        | >           | 报纸导机<br>年鉴导航                                                     | Recent                                      | Browse                   |           |
|   | 工程科技I辑                                      | >           | 工具书导航                                                            | ·<br>法理                                     | - A.2.10.00.0000 (0.17** |           |
|   | 工程科技Ⅱ辑                                      | >           |                                                                  | UNE OF CONTROL OF THE                       |                          |           |
|   | 农业科技 2选择学                                   | 科分支         | Ph/9445 ::                                                       | W observ                                    |                          | (PERF)    |
|   | 医药卫生科技                                      | >           | 模式识别与人工智                                                         | 法理——法哲                                      | 人工智能法学研究                 | 人工智能      |
|   | 哲学与人文科学                                     | >           | R6                                                               | 子、法子乃法论                                     |                          | -         |
|   | 社会科学I辑                                      | >           | 国际贸易问题                                                           | (1 2 M B                                    | 3 to the                 | 会计研究      |
|   | 社会科学Ⅱ辑                                      | >           | E contra constantantes<br>E contra factoria<br>E contra factoria |                                             | - USSIC                  | manna Mil |
|   | 信息科技                                        | >           | · ····· ······························                           |                                             | 1356                     |           |
|   | 经济与管理科学                                     | >           | 国际贸易问题                                                           | 地学前缘                                        | 电子科技大学                   | 会计研究      |

三、文献阅读——HTML 阅读

HTML 阅读的页面为三栏结构,分别为目录结构、文献正文和参考文献。 我们以"人工智能"为关键词的某一篇文章为例:

| 8 全交间道XML全交用道中国: × 3                                                                                             | ######################################                                                                                                    | - 0 ×                                                                                                    |
|----------------------------------------------------------------------------------------------------|----------------------------------------------------------------------------------------------------|----------------------------------------------------------------------------------------------------|
| → C # kns.cnki.net/KXRei                                                                                         | der/Detail7TIMESTAMP=6373B3749513103750B/DBCODE=CIFD&TABLEName=CIFDLAST2017&FileName=YC/Y201                                                                                                    | 1701003&RESULT=1 🕶 🏠 角 🗄                                                                                                    |
| 爭倒版 English 网络雪                                                                                                  | 第 報知中び の日本 (19651mt 日初)                                                                                                    | 🗸 - 我的CNIG 🥯 - 小人肉類                                                                                                    |
| SUCI TELES                                                                                                    | g<br>I                                                                                                    | HTML阅读开放试用阶段,取温体验!                                                                                                    |
| (二) (国家人工管辖研出总规规<br>和) 内容介绍                                                                                      | ENANTINE 2017.25:015,28-35                                                                                                    | 2 参考文献<br>[1] [27][30][48][50][51]National Sci                                                                                                    |
|                                                                                                    | 教育人工智能 (EAI) 的内涵、关键技术<br>与应用趋势——美国《为人工智能的未<br>来做好准备》和《国家人工智能研发战<br>略规划》报告解析<br><sup>NOR®开方法</sup><br><sup>NOR®开方法</sup><br><sup>NOR®开方法</sup><br><sup>NOR®开方法</sup><br><sup>NOR®开方法</sup><br><sup>NOR®开方法</sup><br><sup>NOR®开方法</sup><br><sup>NOR®开方法</sup><br><sup>NOR®开方法</sup><br><sup>NOR®开方法</sup><br><sup>NOR®开方法</sup><br><sup>NOR®</sup><br><sup>NOR®<br/><sup>NOR®<br/><sup>NOR®</sup><br/><sup>NOR®<br/><sup>NOR®</sup><br/><sup>NOR®<br/><sup>NOR®<br/></sup></sup></sup></sup></sup> | <ol> <li>[2] [4][5][7][6]Luckin R. Holmes W</li> <li>[3] R基思 東部 会話学习54字序码[</li> <li>[4] John Set, The defining charact</li> <li>[9] 兩件兒 整備 新台園向均身切臼</li> <li>[10] 年忠樹, 梁式, 斯芳兰, 李尚平</li> <li>[11] 张客, 王波, 樹峰嶺 专家系統中</li> <li>[12] [21]徐墨, 王以, 孝徳嶺 专家系統中</li> <li>[13] 祝社华人工繁郁美命執然的"</li> <li>[14] [36]Executive Office of the Pr</li> </ol> |
| 势<br>5. 校時人工制能(EAI)<br>() 該市在人工解職人才培养中<br>防理位<br>(二) 中小学在人工解職人才培养<br>中的空位<br>v//micnit/net/VSRader/Detail/TIMEST | 醫为《为人工智能的未来做好准备》和《国家人工智能研发战略规划》两份重要报告。报告认为、<br>人工智能技术对社会各领域的影响确定越深起,教育是人工智能应用的一个重要领域。教育人工智能<br>能(Educational Artificial Intelligence)是人工智能与学习科学相结合的一个新领域。目前、教育人<br>工智能的关键技术主要体现在知识的表示方法、机器学习与深度学习、自然语言处理、智能代理、<br>情感计算等方案,其应用与发展趋势集中在智能导师与影手、智能测评、学习伙伴、教理挖掘与学<br>MPT#823817489181032988                                                                                                    | <ul> <li>[15] 余航 豐麗 癸陽强 修件 深度.</li> <li>[16] 孙忠远 鲁或伴 更思想 马帛.</li> <li>[17] [16][24]王海芳 李維 人工驾驶</li> <li>[19] [20]王娟, 索士汉, 乐学语自然</li> <li>[22] 将柴 华陵娜 近二十年国际报</li> </ul>                                                                                                    |

目录结构展示了文献整体结构,点击章节名称,可实现内容的自动跳转定位,帮助读者快速了解文章概要和阅读重点内容。

参考文献部分罗列了本文的全部参考文献,点击即可跳转到相应的文献知网节, 方便读者进行拓展阅读,快速了解本文研究背景和依据。

正文上方呈现的作者、机构等蓝色字体,点击即可跳转到相应的知网节。

四、全球学术快报 2.0 特色功能 二维导航知识矩阵 横向资源类型区与纵向分组区形成知识服务矩阵,两者配合使用,可快速、有效 地找到所需文章。

横向展示所有资源类型文献,突显总库各资源的文献分布情况,可点击切换查看 不同资源类型下的文献。

|                                                        | e (R)<br>.net     | 主题▼                    | 人工智能                            | 8          |                   |                        |                     | Q            | 结果中检查     | 素高级检索        | 知识元检索 ><br>引文检索 > |
|--------------------------------------------------------|-------------------|------------------------|---------------------------------|------------|-------------------|------------------------|---------------------|--------------|-----------|--------------|-------------------|
| <b>总库</b><br>20.69万                                    | 中文<br>外文          | 学术期刊<br>14.55万         | 学位论文<br>1.96万                   | 会议<br>5959 | <b>报纸</b><br>5059 | 年鉴                     | <b>图书</b><br>1.30万  | 专利           | 标准<br>195 | 成果<br>2627   | ≈                 |
| 科技                                                     | 社科                | 检索范围:总库                | 主题:人工智能                         | 主题定制       | 检索历史              |                        |                     |              | 共找到       | 」206,900 条结界 | 1/300 >           |
| - 基础研究(135)                                            |                   | □ 全选 日                 | 选: 0 清除                         | 导出与分析 ▼    |                   |                        | 排序:相关度 🎖            | 支表时间↓ 被引     | 下载        | 显示 20 🔻      |                   |
| ◎ 应用基础研究(997)                                          | >>                |                        |                                 | 题名         |                   | 作者                     | 来源                  | 发表时间         | 数据库       | 被引 下载        | 操作                |
| <ul> <li>」 技术研究(9093)</li> <li>□ 技术研究・临床医学试</li> </ul> | Ę (47)            | □1 <sup>"互联</sup><br>议 | 网+"背景下沈阳                        | 日智慧交通系     | 统发展对策建            | 郭莉莉; 白国君; 尹<br>泽成; 魏惠芳 | 第十七届沈阳科学学<br>术年会论文集 | 2020-10-24   | 中国会议      | 1887 🍐       | L 🖬 🎓 9           |
| 主題                                                     | しゅ へ<br>次要主题      | □2  "文化<br>□2 实践及      | + <mark>人工智能</mark> "视前<br>路径研究 | 國下文化创意     | 产业融合发展            | 陈香敏; 魏伟; 吴莹            | 第十七届沈阳科学学<br>术年会论文集 | 2020-10-24   | 中国会议      | 848          | L 🖸 🎓 🤊           |
| <ul> <li>人工智能(2.38万)</li> <li>机器人(1.18万)</li> </ul>    | **                | 3 地方高                  | 校开展教育人工                         | 智能深度融合     | 的路径探究             | 田喨曦; 刘振鹏; 彭<br>宝权      | 第十七届沈阳科学学<br>术年会论文集 | 2020-10-24   | 中国会议      | 378          | L 🖸 🎓 🔊           |
| 文献来源                                                   | lin 🔨             | □4 基于智                 | 慧物流概念下的                         | 复合型AGV的    | 设计与研究             | 邢艳;杨云鹏                 | 第十七届沈阳科学学<br>术年会论文集 | é 2020-10-24 | 中国会议      | 406 🕹        | L 🔄 🎓 💬           |
| Robotics & Machine Li                                  | e (784)<br>M(773) | □5 人工智                 | <mark>能</mark> 在现代风险导           | 向审计中的应     | 用研究               | 刘桐                     | 第十七届沈阳科学学<br>术年会论文集 | 2020-10-24   | 中国会议      | 605 2        | L 🖸 🎓 9           |
|                                                        |                   |                        |                                 |            |                   |                        |                     |              |           |              |                   |

纵向为分组筛选区,提供多层面的筛选角度,并支持多个条件的组合筛选,以快速、精准地从检索结果中筛选出所需的优质文献。

|                                                                                 |                                                                                    |                                                                                                    |                   |                    |                         |                   | EM                       | 0006-0   121                                                                                                    | RR 1 个人书                | e ne         | 20132307 Y        | 14    | LR -          |  |
|---------------------------------------------------------------------------------|------------------------------------------------------------------------------------|----------------------------------------------------------------------------------------------------|-------------------|--------------------|-------------------------|-------------------|--------------------------|----------------------------------------------------------------------------------------------------|-------------------------|--------------|-------------------|-------|---------------|--|
| ()<br>()                                                                        | Kite bi                                                                            | x +<br>ki net/knoś/ defaultresat//inde<br>ki net/knoś/ defaultresat//inde<br>4:2 9:24<br>9:2 9:24<br>1:33<br>1:33<br>1:34<br>1:35<br>1:35 | 主题                | ·走蜀• 人工解释          |                         |                   |                          |                                                                                                    | ٩                       | NW #10       | 10月月11日<br>引文出来 > |       | >             |  |
|                                                                                 | 总库<br>20.695                                                                       | 中文<br>外文                                                                                                    | 学术则于<br>14.55万    | 1 7002X            | 470<br>1910             | 級既<br>3059        | 45 <b>8</b>              | 副书<br>1305                                                                                                    | 49.8)<br>-              | 6001E<br>195 | 成項<br>2027        |       | ≈             |  |
| 6                                                                               | H I                                                                                | as (                                                                                                    | 验察范围: 40          | · 正記: 人工和I         | e Resm                  | 10.#159           |                          |                                                                                                    |                         | #103         | B) 206,902 (MAR   | 课 1/3 | <b>60</b> [3] |  |
| 0 114                                                                           | ANARRANISS                                                                         |                                                                                                    | 0 23              | 85:0               | <b>₽</b> ±49 <b>#</b> − |                   |                          | 推手 杨光度 】                                                                                                    | 18994                   | T-BI         | . 20 <del>.</del> | 88    | <b>.</b>      |  |
| D BR                                                                            | <ul> <li>1 信用基础研究(997)</li> <li>1 統术研究(9093)</li> <li>1 統术研究(編成部学派、(47)</li> </ul> |                                                                                                    |                   |                    | ins.                    |                   | na                       | and the second second s | 208924                  | 政務库          | 101 TR            | Ref   |               |  |
| 1 世<br>1 世<br>1 世<br>1 世<br>1 世<br>1 世<br>1 世<br>1 世<br>1 世<br>1 世              |                                                                                    |                                                                                                    | <del>ت</del> ي (0 | 联网+* 翰贝下:          | 大阳智慧交通系                 | <b>6.4.2.果对兼建</b> | 268,038,P<br>44,883      | 第十七章3月6年1<br>中国会议案                                                                                                    | 2020-10-24              | 4840         | NBB7              | 7 B I | 00            |  |
| 王期                                                                              | ±0 25                                                                              | トゥ<br>注版                                                                                                    | 文"<br>武夫 50       | 化+人工智能" 1<br>及舞径研究 | 兒園下文化创業                 | 防产业融合发展           | 19 <b>64</b> ; 801; R.B. | 第十七章次把料平1<br>市用合论文集                                                                                                    | <sup>e</sup> 2020-10-24 | 中國会议         | 848               | * 🖻 1 | 0.0           |  |
| 口人                                                                              | (御職(2.88万)<br>(人(3.18万)                                                            |                                                                                                    | 01 157            | 高校开展教育人            | 工業統定度数                  | 台的路径探究            | 19494, 79636 B<br>1972   | #+C8088999<br>#49628                                                                                                    | 2020-10-24              | 中國主法         | 378               | * 8 / | <u>ه</u> ۵    |  |
| 文献中                                                                             | 3                                                                                  | <b>k</b> A                                                                                                    | 04 <b>X</b> Ŧ     | 智慧物造概念下的           | 的复合型AGV                 | 的设计与研究            | 那些 暗云象                   | 第十七期沈阳科学3<br>米甲会给定量                                                                                                    | 2020-10-24              | <b>e@</b> @k | 406               | 4 B 1 | 0 O           |  |
| 1) Roop                                                                         | oteo & Machine Le., (<br>mal of Robotics & M(                                      | 784)<br>10<br>773)                                                                                                    | O5 AI             | 警察在现代风险            | 导向审计中的                  | 立用研究              | 799                      | 第十七章10日約91<br>卡利曾后文章                                                                                                    | 8020-10-24              | *##ex        | 605               | ¥ 🗎 1 | ¢ ©           |  |
| 20<br>20<br>20<br>20<br>20<br>20<br>20<br>20<br>20<br>20<br>20<br>20<br>20<br>2 |                                                                                    |                                                                                                    | 凝于                | 人体骨端特征编            | 品的線線动作的                 | RMIMIA            | NTE MAR S                |                                                                                                    | 2020-10-15              |              |                   |       |               |  |

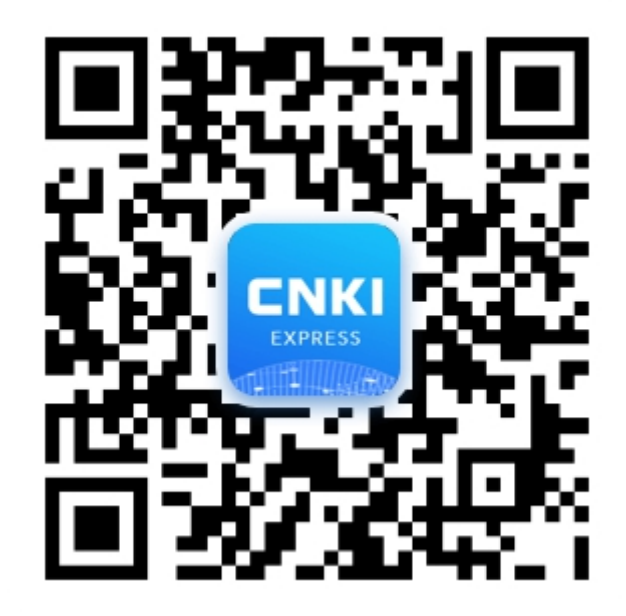